# GUÍA PARA EMISORES AUTORIZADOS A SOLICITAR UNA PUBLICACIÓN EN EL BOLETÍN OFICIAL DE LA UNIVERSIDAD CARLOS III DE MADRID (BOEL-UC3M)

# 0.- REDACCIÓN DEL DOCUMENTO CONFORME AL FORMATO PREDETERMINADO PARA PUBLICACIONES EN EL BOEL-UC3M

Con el objetivo de dotar de unidad formal a todas las publicaciones del BOEL-UC3M se ha creado una plantilla en formato Word que ya contiene los elementos de formato que **deben observar todas las publicaciones**.

Esta Plantilla de publicación (documento Word) está disponible en la página del BOEL-UC3M de la Secretaría General, dentro del epígrafe **Información de interés para Usuarios.** 

http://portal.uc3m.es/portal/page/portal/organizacion/secret\_general/boletin\_oficial \_uc3m

## **1.- CÓMO INICIAR EL PROCEDIMIENTO DE SOLICITUD DE PUBLICACIÓN**

Ir a la página del BOEL-UC3M de la Secretaría General

http://portal.uc3m.es/portal/page/portal/organizacion/secret\_general/boletin\_oficial \_uc3m

Seleccionar Procedimiento

| Desde el ano 1996<br>la Disposición Adici<br>Universidad ha cre<br>papel. | la Universidad Carlos III de Madrid ha publicado con periodicidad cuatrimestral una edición impresa de su<br>onal Única de sus Estatutos. Sin embargo, tras los últimos cambios legislativos que se han producido en ma<br>ado un Boletín Oficial Electrónico (BOEL-UC3M) que sustituye de forma definitiva al anterior procedimio |
|---------------------------------------------------------------------------|----------------------------------------------------------------------------------------------------|
|                                                                           |                                                                                                    |
| Consultar los                                                             | Boletines Oficiales de la Universidad:                                                                                                    |
| > En el Boletín Of                                                        | icial Electrónico de la Universidad (BOEL-UC3M): para consultar publicaciones posteriores al 1 de enero de                                                                                                    |
| > En el Repositorio<br>diciembre de 20                                    | o de la Universidad Carlos III de Madrid: para consultar los boletines oficiales de la Universidad editados de<br>16.                                                                                                    |
| Publicar en el                                                            | BOEL-UC3M:                                                                                                    |
| > El Rector,                                                              |                                                                                                    |
| > Los Vicerrectore                                                        | es y las Vicerrectoras,                                                                                                    |
| > El Gerente,                                                             |                                                                                                    |
| > Las personas res                                                        | ponsables de los Servicios Administrativos, y                                                                                                    |
| > Las personas tit                                                        | ulares de la Secretaría de los órganos colegiados de gobierno y representación,                                                                                                    |
| son los únicos cargo                                                      | os de la Universidad que están autorizados para solicitar a la Secretaria General una publicación en el Bole                                                                                                    |
|                                                                           |                                                                                                    |

## **2.- AUTENTICARSE**

Escoger una forma de autenticación, bien mediante Certificado Digital o Usuario/Contraseña de la Universidad.

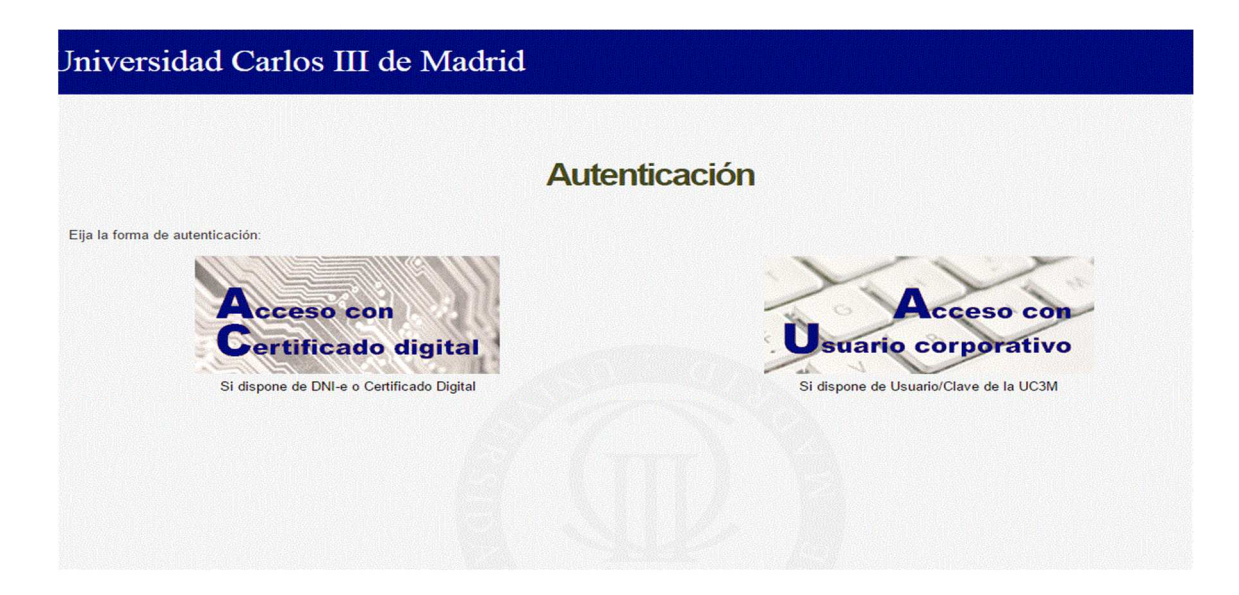

## **3.- SELECCIONAR FECHA Y SUBIR DOCUMENTO**

En esta página especificaremos la fecha en la que queremos que nuestro documento salga publicado en el BOEL-UC3M, teniendo en cuenta deberemos haber completado la solicitud de publicación y remitido la documentación **con una antelación mínima de dos días hábiles a la fecha seleccionada.** 

Es imprescindible que la fecha solicitada de publicación coincida con la fecha de boletín que hayamos escrito en la cabecera de nuestro documento.

Después, debajo de Fichero a Publicar, pulsaremos en Seleccionar archivo para adjuntar el documento que solicitamos publicar en el BOEL-UC3M. <u>Sólo se admiten</u> documentos firmados en PDF.

Es <u>imprescindible que este documento esté firmado digitalmente por un Emisor</u> <u>Autorizado</u> para solicitar la publicación en el BOEL-UC3M. Estos Emisores son: los titulares de los órganos unipersonales de la Universidad (Rector y Vicerrectores), el titular de la Gerencia, las personas que ostenten la Secretaría de los órganos colegiados de gobierno y representación y las personas responsables de los Servicios Administrativos.

Por último, pulsaremos en **Continuar**.

| 🗾 UC31: x 🗸 M Recit: x 🔨 M Saluci: x 🗸 🕲 Proce: x 🔨 Proce: x 🔨 Scrit: x 🔨 Bolet: x 🖉 O Proce: x 🖉 🗅 Creae: x 🔨 Bolet: x 🖉 Scree: x 🖉 🔂 Acue: x 🖉 🔝 Cóme: x | <b>-</b> | J × |
|----------------------------------------------------------------------------------------------------|----------|-----|
| ← → C ▲ https://proceso.uc3m.es/ov/proceso?processdef=SGBOEL                                                                                               | ☆        | •   |
| Universidad Carlos III de Madrid                                                                                                    |          |     |
|                                                                                                    |          |     |
| Fecha de publicación en el BOEL •                                                                                                    |          |     |
|                                                                                                    |          |     |
|                                                                                                    |          |     |
| Seleccionar archivo Ningún archivo seleccionado                                                                                                    |          |     |
|                                                                                                    |          |     |
|                                                                                                    |          |     |
| Continuar                                                                                                    |          |     |
| $\mathbf{\hat{h}}$                                                                                                    |          |     |
|                                                                                                    |          |     |
|                                                                                                    |          |     |
|                                                                                                    |          |     |
|                                                                                                    |          |     |
|                                                                                                    |          |     |
| > Aviso Legal y Protección de Datos                                                                                                    |          |     |
| © Universidad Carlos III de Madrid                                                                                                    |          |     |
| 003101                                                                                                    |          |     |

# 4.- COMPROBACIÓN DEL DOCUMENTO

Esta pantalla nos sirve para visualizar el documento que hemos adjuntando y que estamos solicitando publicar.

A continuación, si todo es correcto, escogeremos **Continuar**.

| ✓ El UC31: x ♥ M Redit: x ♥ M Salue: x ♥ @ Proc: x ♥ @ Proc: x ♥ @ Ecni: x ♥ @ Bole: x ♥ @ Proc: x ♥ @ Crea: x ♥ @ Bole: x ♥ @ A   ← → C ▲ ▷ ₩𝔅\$//procesouc3m.es/web/guest/ov/proceso?p_p.id=BPMPortlet_WAR_bpmportlet_INSTANCE_rqz2bS05Xb2l&p_p.lifecycle=0&p.p                                                                                                    | cue × ↓ Cóm: × ▲ - ○ × |
|----------------------------------------------------------------------------------------------------|------------------------|
| Universidad Carlos III de Madrid                                                                                                    |                        |
|                                                                                                    |                        |
| Página 1]2                                                                                                    |                        |
| FRANCO/CR   FECHA REMA     02110900 LUMINESEMD CARLOS EN LINERIO   150110201     0144300 LUMINESEMD CARLOS EN LINERIO CARLOS EN LINERIO PARAMENENCIAL AN + 10   150110201     0144341, 126-123 CETAVE - Master - 28603 Pre, 1912/0000 - Higus/Reserver, uclines + 10   150110201                                                                                                    | ×1/2                   |
| BOLETÍN OFICIAL DE LA UNIVERSIDAD CARLOS III DE MADRID                                                                                                    |                        |
| UC3m Universidad Carlos III de Madrid<br>notificación o bien, cuando intentade sias, no se hubiese podio practicar, en los que la<br>notificación de berears e a choa travis de una nuncico publicado en el tudión edical<br>unico del «Bolein Oficial del Estado», sin perjuicio de que previonement y con carácter<br>facultario, se guedan publicar en al bolein oficial correspondiente.<br>Dierno de la Universidad, tal y como exige la disposición adicional primera de los<br>Estantos de la propia Universidad.<br>Sin perjuicio de la propia Universidad.<br>Sin perjuicio de la propia Universidad.<br>Sin perjuicio de la través de medios electránicos. Dicho Bolein en entrana eficiencia,<br>sostenibilidad ambiental se proceda a editar dicho Bolein en entrana digital y permitir<br>su accesa a través de medios electránicos. Dicho Bolein en edmis actuaciones de la<br>Universidad. Carlos III de Mudrid que requirement de publicidad y sos en diarios o<br>boletines oficiales o a través de tablones de editos o anuncios. De este modo se |                        |
| Continuar                                                                                                    |                        |
| > Aviso Legal y Protección de Datos                                                                                                    |                        |
| © Universidad Carlos III de Madrid                                                                                                    | TIC3M                  |

## 5.- TRÁMITE COMPLETADO

Si hemos completado los pasos anteriores correctamente, el sistema nos ofrecerá el siguiente mensaje: Trámite completado. Documento enviado para su comprobación en Secretaría General antes de su publicación.

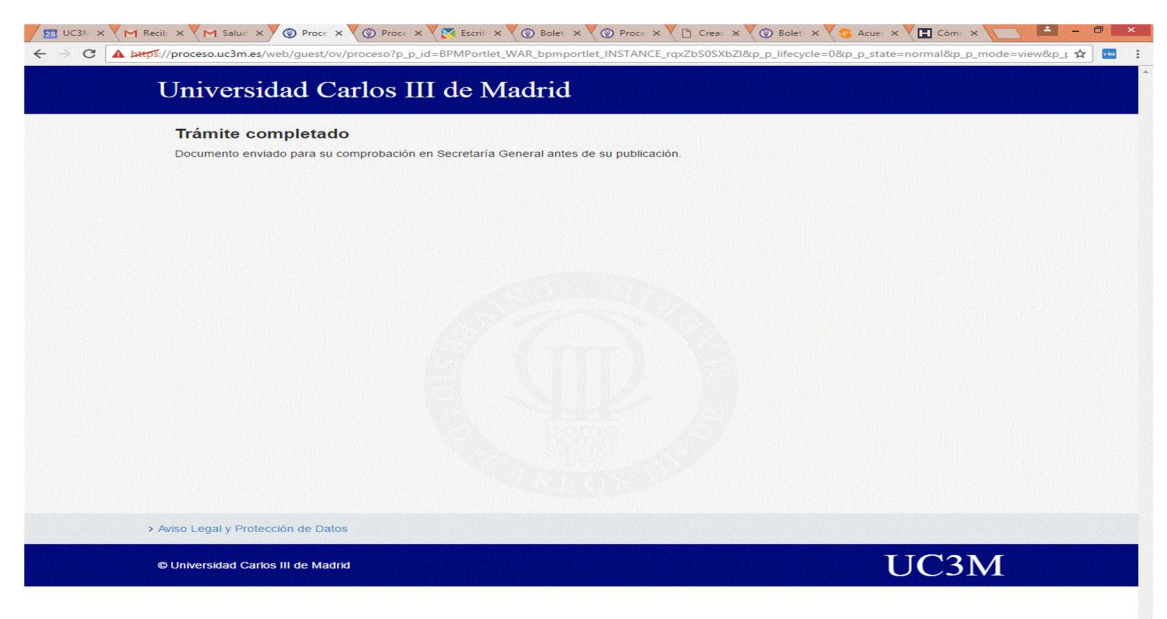

## 6.- ¿A PARTIR DE AHORA QUÉ?

Si el documento que hemos solicitado publicar es correcto, la Secretaría General ordenará su publicación en el BOEL-UC3M antes de las 9 horas del día que hayamos escogido para la publicación, teniendo en cuenta que deberemos haber completado la solicitud de publicación y remitido la documentación correctamente con una antelación mínima de dos días hábiles a la fecha seleccionada.

Si el documento que hemos solicitado publicar **es incorrecto** (porque no cuenta con la firma digital preceptiva, porque no respeta el formato establecido para las publicaciones del BOEL-UC3M, etc.), recibirá un correo electrónico que le advertirá sobre la imposibilidad de publicar el documento. Deberá entonces ponerse en contacto con la Secretaría General (Amparo Reyes (5714)/ Almudena Massigoge (8529)/ Ruth Benavente (5832)) para recibir información sobre la subsanación que corresponda. Una vez realizada la subsanación, tendremos que tramitar una **nueva solicitud de publicación desde el principio.**